## Set Up a VPN Client

Downloads:

- Pritunl or OpenVPN
- VPN Profile
- 1. Install a client (Pritunl or OpenVPN).
- 2. Import the VPN Profile into your client.
- 3. Connect to the VPN with this PIN: 645464

## Access our vSphere Server

- 1. Use a web browser to visit <u>https://elsa.sdc.cpp</u>
- 2. Click on LAUNCH VSPHERE CLIENT (HTML5).
- 3. To login, use the credentials emailed to you.
- 4. Navigate to the two VMs you have been provisioned.
  - Click on the icon boxed below. Then keep expanding the dropdown menus until you find the VMs.
- 5. Turn on the VMs.
- 6. Access the VMs by launching the web console.

|                               | Summary Monitor Conligure Permissions Hosts VMs Datastores Networks Opdates |  |
|-------------------------------|-----------------------------------------------------------------------------|--|
| elsa.sdc.cpp                  | Total Processors: 72                                                        |  |
| StudentDatacenter IDisneyland | Total vMotion Migrations: 33345<br>叠                                        |  |

## Questions

- What is a VPN? How are you able to access the resources in Cal Poly's Student Data Center if they are on a private network?
- 2. What is a Virtual Machine? Explain what vSphere and VMware ESXi are.
- 3. What is the difference between ping and traceroute?